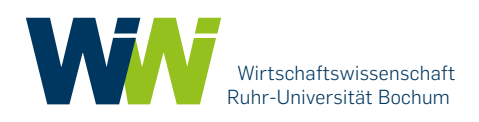

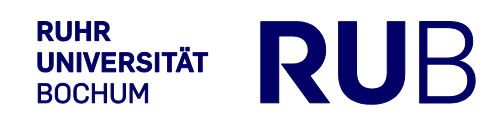

# Anmeldung, Themenvergabe und Abgabe der Masterarbeit

Anleitung für Studierende, Stand Oktober 2021

# Inhalt

| 1. | Bewerbung und Zusage                                                  | 2 |
|----|-----------------------------------------------------------------------|---|
| 2. | Anmeldung via FlexNow                                                 | 2 |
| 3. | Eintragung des Themas und des Startdatums via FlexNow                 | 3 |
| 4. | Hochladen der Abschlussarbeit via FlexNow                             | 4 |
| 5. | Einladung zur mündlichen Prüfung und Eintragung der Noten via FlexNow | 6 |

# Zusammenfassung:

Ab dem Wintersemester 2021/2022 **melden sich Studierende** nach erhaltener Zusage für die Betreuung eines Masterarbeitsplatzes **zu der Masterarbeit via FlexNow an** (vgl. 1 und 2).

Das **Thema** wird durch die:den Prüfer:in zum Start der Bearbeitungszeit im FlexNow eingetragen (vgl. 3).

Die Masterarbeit wird nach Fertigstellung der Arbeit und spätestens zum Abgabetermin **via FlexNow durch den Studierenden hochgeladen (vgl. 4)**.

Nach der mündlichen Prüfung werden die **Noten durch die:den Prüfer:in in FlexNow** eingetragen und durch das Prüfungsamt freigeschaltet (vgl. 5).

#### 1. Bewerbung und Zusage

Die Module im Studienverlauf sollten so gewählt werden, dass die Erstellung der Abschlussarbeit bei mehreren Prüfer:innen in Frage kommt.

Die Studierenden bewerben sich selbstständig bei den Prüfer:innen um einen Platz zur Betreuung der Masterarbeit und legen, in Absprache mit der:dem Prüfer:in, ein Thema und ein Startdatum fest.

Viele Prüfer:innen bieten Informationsveranstaltungen zu dem Thema Abschlussarbeiten an. Die Studierenden werden darauf hingewiesen, sich diesbezüglich frühzeitig selbstständig z.B. über die Websites der Prüfer:innen zu informieren.

#### 2. Anmeldung via FlexNow

Die Studierenden melden sich, <u>nach Zusage durch die:den Prüfer:in und spätestens zum</u> <u>vereinbarten Startdatum</u>, via FlexNow selbstständig zu der Abschlussarbeit an. Das Verfahren ist vergleichbar mit der Anmeldung zu einer Modulprüfung.

- a. Für Abschlussarbeiten, deren Startdatum im Wintersemester liegt, ist die Anmeldung jeweils vom 01. Oktober bis zum 31. März freigeschaltet, für Abschlussarbeiten, deren Startdatum im Sommersemester liegt, ist die Anmeldung vom 01. April bis zum 30. September freigeschaltet.
- b. Unter "An-/Abmeldung" wird "Master-Arbeit", gem. der entsprechenden Prüfungsordnung (PO), ausgewählt.

| • X                     |                                                                                                    |
|-------------------------|----------------------------------------------------------------------------------------------------|
| тіехпом                 | C An-/Abmeldung (Matrikelnr : 55108030 - 03.08.2021 - 11:48 Uhr)                                                                                                    |
| EN   DE   🥔   🖂   🤹   🚯 | Modul wählen                                                                                                    |
| P Aktuelles             | Schrift 1 van 4: Wählen Sie ein Modul aus, für das Sie sich an- oder ahmelden mächten                                                                                                    |
| 🞓 Studierendendaten     |                                                                                                    |
| C An-/Abmeldung         | Nach dem Namen des Moduls suchen:                                                                                                    |
| 33 Personniche Titer    | Suchen X                                                                                                    |
| 🕮 Datenblatt            |                                                                                                    |
| 🖼 Datenblatt prüfbar    | B Studiengang: M.Sc. in Management and Economics                                                                                                    |
| Applikation             | <sup>®</sup> Master - PO 2020 (2020 Prüfungsordnung für den M.Sc. in Management and Economics (PO 2020))                                                                                        |
| ථ Logout                | <sup>III</sup> Master-Arbeit - PO 2020 (2020 Prurfungsordnung für den M.Sc. in Management and Economics (PO 2020))<br><sup>El</sup> Masterarbeit (0 von 1 gewählt)                              |
|                         | Masterarbeit - PO 2020                                                                                                    |
|                         |                                                                                                    |
|                         | Prüfungstermin wählen                                                                                                    |
|                         | Schritt 2 von 4: Wählen Sie einen möglichen Prüfungstermin für das gewählte Modul aus, um diesen in den Prüfungskorb zu legen.                                                                  |
|                         | Für Ihre Auswahl sind zur Zeit keine Prüfungen verfügbar.                                                                                                    |
|                         | Prüfungskorb                                                                                                    |
|                         | Schritt 3 von 4: Überprüfen Sie Ihre Auswahl. Durch Klick auf 'Aus dem Prüfungskorb entfernen' können Sie eine Wahl rückgängig machen. ACHTUNG: Erst nach einem Klick auf 'Abschicken' sind Sie |
|                         |                                                                                                    |

c. Als Hauptprüfer:in ist die:der Prüfer:in einzutragen, von der:dem die Zusage erteilt wurde. Als Nebenprüfer:in ist das Prüfungsamt einzutragen (Dr. Nina Schröder). Die Anmeldung muss in den Prüfungskorb gelegt werden und muss im Anschluss durch das Betätigen des Buttons "Abschicken" abgeschickt werden.

| Johnitt 2 v | on 4: Wählen Sie einen mög    | lichen Pr | üfungstermin   | n für das gew  | ahite Modu  | l aus, um dies | en in den Prüfungsko |
|-------------|-------------------------------|-----------|----------------|----------------|-------------|----------------|----------------------|
| Modul: Ma   | sterarbeit - Masterarbeit - P | 0 2820    |                |                |             |                |                      |
|             |                               |           |                |                |             |                |                      |
| Mast        | rarbeit                       |           |                |                |             |                |                      |
| 20          | fannsannahot SS21 - Tann      | in-Two D  | era därer Terr | via - Mündlici | he Prillund |                |                      |
|             |                               |           |                |                | 1           |                |                      |
|             | Mundliche Prufung - P         | rurer a   | Htte Hauptprüf | erwählen 🤟     | Bitte Nebe  | nprüfer wählen |                      |
|             | Schriftliche Prüfung - P      | rufer     | itte Hauptprüf | er wattlen ~   | Bitte Nebe  | nprüfer wählen |                      |
|             |                               |           |                |                |             |                |                      |
| -           |                               |           |                |                |             |                |                      |
| 100         | nmeloung in den Hunungsko     | ш.        |                |                |             |                |                      |
|             |                               |           |                |                |             |                |                      |

|                      | 2 Anr/Abmeldung (Aussian: 15110008-2010-2010-1141-04)                                                                                                    |
|----------------------|----------------------------------------------------------------------------------------------------|
| EN   DE   #   #      | <sup>10</sup> Masterarbeit<br><sup>1</sup> Masterarbeit - PO 2020                                                                                                    |
| Studierendendaten    | Prüfungstermin wählen                                                                                                    |
| 99 Persönliche Titel | Behelt 2 von 4. Wählen Die einen möglichen Prüfungstermin für des gewählte Modul aus, um desen in den Prüfungskoft zu legen.<br>Prüfungsfuch Kennnoluler (PD 2020- Kennnolule |
| E Daterblatt         |                                                                                                    |
| Applikation          | Prüfungskorb                                                                                                    |
|                      |                                                                                                    |

- Nach dem Abschicken erscheint der Hinweis, dass die Anmeldung erfolgreich war. Die erfolgreiche Anmeldung kann zudem unter "Aktuelles" eingesehen werden und der Studierende erhält auf seinen RUB-E-Mail-Account eine automatisch generierte E-Mail. (Hinweis: Die Anmeldung zur Abschlussarbeit ist erst rechtswirksam, nachdem das Prüfungsamt die Zulassung zur Abschlussarbeit schriftlich bestätigt hat.)
- e. Eine Abmeldung ist seitens der Studierenden nicht möglich.

## 3. Eintragung des Themas und des Startdatums via FlexNow

Die:der Prüfer:in trägt im FlexNow das Thema der Abschlussarbeit und das Startdatum ein. Das Prüfungsamt prüft die Zulassungsvoraussetzungen und erstellt die Bestätigung zur Anmeldung für die Studierenden, die diese postalisch erhalten. <u>Erst nach diesem Prozess ist die</u> <u>Anmeldung zur Abschlussarbeit rechtswirksam.</u> Bei Nichterfüllen der Zulassungsvoraussetzungen informiert das Prüfungsamt die:den Prüfer:in und den Studierenden.

#### 4. Hochladen der Abschlussarbeit via FlexNow

Der Studierende lädt, nach Fertigstellung der Arbeit und spätestens zum Ende der Bearbeitungszeit, die Arbeit via FlexNow hoch. Sofern weitere Dokumente, wie z.B. Excel-Tabellen oder Quellen, eingereicht werden müssen, ist dies bilateral über die:den Prüfer:in zu klären.

 a. Die Abschlussarbeit wird unter "Persönlicher Titel" hochgeladen. Hierfür muss zunächst die "Selbstständigkeitserklärung" gelesen und bestätigt werden. Die "Selbstständigkeitserklärung" in der Abschlussarbeit selbst fällt hierdurch nicht weg, sondern sie muss nicht mehr unterschrieben werden.

| 55 Persönliche Titel (Matrikelm: : 55108030 - 03.08.2021 - 12.26 Uhr)                                                                                                    |
|----------------------------------------------------------------------------------------------------|
| Persönliche Titel                                                                                                    |
| Management and Economics                                                                                                    |
| Z Masterarbeit (Masterarbeit) - Masterarbeit - Master-Arbeit                                                                                                    |
| 2. Titel und Bearbeitungsbeginn bestätigt. Titel: Digitale Abschlussarbeit Titel in der Zweitsprache (): Beginn der Bearbeitungszeit: 03.08.2021 Abgabedatum: 31.01.2022 Gutachter: Dr. Nina Schröder Selbstständigkeitserklärung Bitte bestätigen Sie, dass Sie die Arbeit selbständig und ohne Benutzung nicht angegebener Hilfsmittel verfasst haben. Ich versichere, dass ich die Arbeit selbständig und ohne Benutzung nicht angegebener Hilfsmittel verfasst haben. Ich versichere, dass ich die Arbeit selbständig und ohne Benutzung nicht angegebener Hilfsmittel verfasst haben. Dateien hochladen Sie können nuch 1 Datei(en) zur Abgabe hochladen. Es können nuch 1 Datei(en) zur Abgabe hochladen. Es können nuch 1 Datei(en) zur Abgabe hochladen. Es können nuch 1 Diet (en) zur Abgabe hochladen. Es können nuch 1 Diet (en) zur Abgabe hochladen. Es können nuch 1 Diet (en) zur Abgabe hochladen. Es können nuch 1 Diet (en) zur Abgabe hochladen. Es können nuch 1 Diet (en) zur Abgabe hochladen. Es können nuch 1 Diet (en) zur Abgabe hochladen. Es können nuch 1 Diet (en) zur Abgabe hochladen. Es können nuch 1 Diet (en) zur Abgabe hochladen. Es können nuch 1 Diet (en) zur Abgabe hochladen. Es können nuch 1 Diet (en) zur Abgabe hochladen. Es können nuch 1 Diet (en) zur Abgabe hochladen. Es können nuch 1 Diet (en) zur Abgabe hochladen. Es können nuch 1 Diet (en) zur Abgabe hochladen. Es können zur Abgabe hochladen. Es können zur Abgabe hochladen. Es können zur Abgabe hochladen. Es können zur Abgabe hochladen. Es können zur Abgabe hochladen. Es können zur Abgabe hochladen. Es können zur Abgabe hochladen. Es können zur Abgabe hochladen. Es können zur Abgabe hochladen. Es können zur Abgabe hochladen. Es können zur Abgabe hochladen. Es können zur Abgabe hochladen. Es können z |
|                                                                                                    |

b. Nach Bestätigung der Selbstständigkeitserklärung kann die Abschlussarbeit bis zum Ende der Abgabefrist (23:59 Uhr am Tag der Abgabe) hochgeladen werden.

|                         | 55 Persönliche Titel (Matrikein : 55106030 - 03.08.2021 - 12.27 Uhr)                                                                                                    |
|-------------------------|----------------------------------------------------------------------------------------------------|
|                         | Abgeleastant: 31.01.2022                                                                                                    |
| EN   DE   🖉   🔤   🕀   🕄 | Gutachter: Dr. Nina Schröder                                                                                                    |
| Aktuelles               |                                                                                                    |
| Studierendendaten       | Selbststandigkeitserklarung                                                                                                    |
| An-/Abmeldung           | Bitte bestätigen Sie, dass Sie die Arbeit selbständig und ohne Benutzung nicht angegebener Hilfsmittel verfasst haben.                                                                                                    |
| 9 Persönliche Titel     | Ch versichere, dass ich die Arbeit selbständig und ohne Benutzung anderer als der                                                                                                    |
| Datenblatt              | angegebenen Hilfsmittel angefertigt habe. Ich stimme der Überprüfung der Arbeit durch eine<br>Plagiatssoftware zu.                                                                                                    |
| Datenblatt pr üfbar     |                                                                                                    |
| Applikation             | Dateien hochladen                                                                                                    |
| O Logout                | Sie können noch 1 Datei(en) zur Abgabe hochkaden.<br>Es können ausschließläch Dateien mit der Endung "POF", pdf" und "ZIP", zip" hochgeladen werden.<br>Jede Datei darf maximal 100 MB groß sein.<br>Bitte öffnen Sie nach dem Hochkaden jede Ihrer Dateien, um das Hochkaden zu prüfen.<br>Nichts ausgewählt Datei(on) aussahlen<br>Latei(on) aussahlen |
|                         | Hochgeladene Dateien                                                                                                    |
|                         | Datum Dateiname                                                                                                    |
|                         | Noch keine Dateien vorhanden                                                                                                    |
|                         |                                                                                                    |

c. <u>Die Arbeit ist erst eingereicht, wenn der Button "Vorzeitig abgegeben (endgültig") betätigt</u> <u>wurde.</u> Solange der Button nicht bestätigt wurde, ist die Arbeit noch nicht eingereicht und ist ausschließlich für den Studierenden sichtbar. Bis zum Ende der Abgabefrist kann die Arbeit durch Betätigung des Buttons "Datei löschen" beliebig oft gelöscht und durch eine andere Datei ersetzt werden.

| 55 Persönliche Titel (Matrixeler: 55108000 - 03.08.2021 - 12.28 UH)                                                              |  |  |  |  |
|----------------------------------------------------------------------------------------------------|--|--|--|--|
| Adjacesium 31.01.2022                                                                                                    |  |  |  |  |
| Gutachter: Dr. Nina Schröder                                                                                                    |  |  |  |  |
|                                                                                                    |  |  |  |  |
| Selbststandigkeitserklarung                                                                                                    |  |  |  |  |
| Bite bestätigen Sie, dass Sie die Arbeit selbständig und ohne Benutzung nicht angegebener Hilfsmittel verfasst haben.            |  |  |  |  |
| C Ich versichere, dass ich die Arbeit selbständig und ohne Benutzung anderer als der                                             |  |  |  |  |
| angegebenn Hifmittel angefertigt habe. Ich stimme der Überprüfung der Arbeit durch eine<br>Plagistaschwarz zu.                   |  |  |  |  |
|                                                                                                    |  |  |  |  |
| Applikation Datelen hochladen                                                                                                    |  |  |  |  |
| O Logout Sie haben das Maximun an hochgeladenen Dateien erreicht. Wenn Sie neue hochladen möchte, müssen Sie eine Datei löschen. |  |  |  |  |
| Hochgeladene Dateien                                                                                                    |  |  |  |  |
| Datum Dateiname                                                                                                    |  |  |  |  |
| 03.08.2021.1228.58 Studentendaten 05510030 Bestartkunn Anneklunn.off                                                             |  |  |  |  |
|                                                                                                    |  |  |  |  |
| Vorzeitig abgeben                                                                                                    |  |  |  |  |
| Sie klosen vor Ende der Bescheitungsfrist absahen. Dieser Vorgans ist endelitigt und kann nicht ricksstopig gemacht werden       |  |  |  |  |
|                                                                                                    |  |  |  |  |
| Vorzetig abgeben (endgultig)                                                                                                    |  |  |  |  |
| etdigeidt bedgelate 👘                                                                                                    |  |  |  |  |
|                                                                                                    |  |  |  |  |

d. Zur Abgabe der Arbeit muss der Button "Vorzeitig abgegeben (endgültig") betätigt werden. Die Datei erscheint dann unter "Abgegebene Dateien", ist nicht mehr änderbar und für die:den Prüfer:in sichtbar.

|                         | 55 Persönliche Titel (Matriketin: 55108030 - 03.08.2021 - 12.31 Uhr)         |
|-------------------------|------------------------------------------------------------------------------|
| EN   DE   🖉   🖼   🤀   🛈 | Persönliche Titel                                                            |
| P Aktuelles             |                                                                              |
| Studierendendaten       | Management and Economics                                                     |
| 2 An-/Abmeldung         | V 7 Masterarkeit (Masterarkeit) - Masterarkeit - Masterarkeit - Masterarkeit |
| 55 Persönliche Titel    | ✓ Sin balan Dataien Fristerercht abanaban                                    |
| Datenblatt              |                                                                              |
| Datenblatt prüfbar      | Titel: Digitale Astechiusatelet<br>Titel in der Zweitsprache () :            |
| Applikation             | Beginn der Bearbeitungszeit: 03.08.2021                                      |
| O Logout                | Abgabedsturn: 31.01.2022                                                     |
|                         | Gutachter: Dr. Nina Schröder                                                 |
|                         | Abgegebene Dateien                                                           |
|                         | Datum Dateiname                                                              |
|                         | 03 08 2021, 12 28 59 Studentendaten_055109030_Bestaetigung_Anneklung.pdf     |
|                         |                                                                              |
|                         |                                                                              |

## 5. Einladung zur mündlichen Prüfung und Eintragung der Noten via FlexNow

Die:der Prüfer:in korrigiert den schriftlichen Teil der Abschlussarbeit und lädt den Studierenden zur mündlichen Prüfung ein.

Nach absolvierter Prüfung werden die Noten des schriftlichen und des mündlichen Teils der Abschlussarbeit durch den Prüfer:in in FlexNow eingetragen und durch das Prüfungsamt freigeschaltet.

Der Studierende erhält bei Freischaltung eine automatisch generierte E-Mail von FlexNow und sieht die Gesamtnote der Abschlussarbeit unter "Aktuelles" bzw. auf dem Datenblatt sowie in den Studierendendaten.

|                         | Aktuelles (Matrikelnr : 55108030 - 03 08.2021 - 13:23 Uhr) |
|-------------------------|------------------------------------------------------------|
| EN   DE   🖉   🔤   🕀   🕄 | Herzlich Willkommen Student 35 FlexNowTest                 |
| 🗩 Aktuelles             |                                                            |
| Studierendendaten       | Meldungen aus dem Prüfungsamt                              |
| An-/Abmeldung           | Ee oiht kaina Naviokaitan                                  |
| 99 Persönliche Titel    | Es gibt keine Neuigkeiten                                  |
| Datenblatt              |                                                            |
| 🗏 Datenblatt prüfbar    | Neueste Ergebnisse                                         |
| Applikation             |                                                            |
| එ Logout                | Management and Economics - Master-Arbeit PO 2020           |
|                         | Ø Masterarbeit: Masterarbeit - (PO 2020) Masterarbeit      |
|                         | Titel Digitale Abschlussarbeit                             |
|                         | ✓ Note: 1,4 - Bestanden 🛛 gelesen und nicht mehr anzeigen  |
|                         |                                                            |
|                         | Angemeldete Prüfungen                                      |
|                         |                                                            |
|                         |                                                            |